## Steps for Renewing Your WBV Pickleball Club Membership or Joining the WBV Pickleball Club as of <mark>Oct 1, 2024</mark>

NOTE: If you recently joined the club or renewed your membership <u>on or after</u> May 1, 2024, you do NOT need to renew until next Season, Oct 1, 2025.

If you renewed prior to May 1, 2024, you will need to renew now.

If you have any questions, feel free to contact Vince Lodato or Dianne Doerschel.

- 1. Log onto the WBV Pickleball Club website: <u>https://wbvpc.org/</u>
- 2. Click/Tap on the "Membership" Tab at the top of the page. See Figure A.

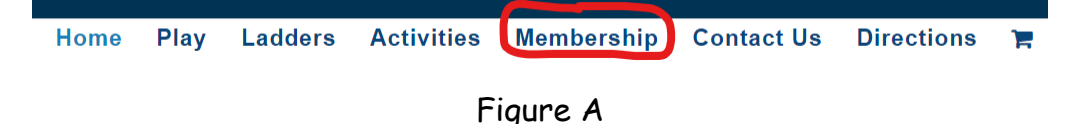

3. **READ** through the 5 types of Membership to determine which Membership you will be selecting.

- 4. Then **Click in** (or **Tap in**) <u>each</u> Required Field to fill in the information for: First Name, Last Name, Email, Member Phone, Emergency Contact, and Emergency Contact Phone.
- 5. In the Date Field, Click/Tap in the field and a calendar will pop open like the one in Figure B. Click/Tap on the circled date to select the current date. Figure B shows Nov 11, 2023 as the selected date. Once clicked/tapped on, the Date Field will show that date.

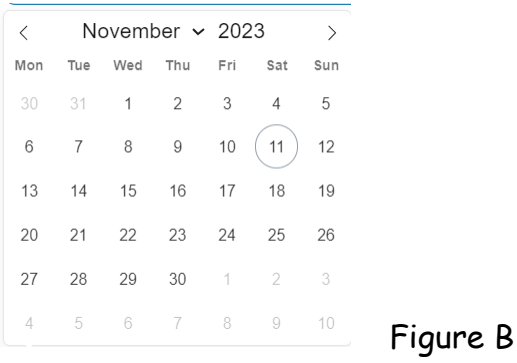

6. Select your type of Membership by Clicking/Tapping in the radio button  $\circ$  for your selection. See Figure C.

Join / Renewal <u>\*</u>

- O NEW Resident Homeowner Membership
- NEW Long Term Renters Membership
- NEW Short Term Renters Player Pass
- RENEWAL Resident Homeowner or Long Term Renter

O Membership

○ Lifetime Membership (90+ years of age)

NOTE: IF you just want to REORDER a Name badge, **Select** (by **Clicking/Tapping**) the radio button for Reorder Name Badge. It is under the Date Field. See Figure D.

Name Badge 〇 Reorder Name Badge

Figure D

NOTE: If you are a SHORT TERM RENTER (less than 90 days), Enter (Click/Tap in the field) your START & END Dates in the "Active Dates for Short Term Membership" Field. See Figure E.

| Active Dates for Short Term Membership |        |
|----------------------------------------|--------|
|                                        |        |
|                                        | Figure |

 Scroll down and read the Westbrook Village Association Release and Indemnification Waiver. Then Click/Tap the radio button 

 to show you have read and agree to the waiver. See Figure F.

I have read and agree to Westbrook Village Association Release and Indemnification Waiver below

Figure F

8. Click/Tap the Submit & Continue to Payment button. See Figure G.

Submit & Continue to Payment Fic

Figure G

Е

9. You will then be taken to the payment section. It will look similar to Figure H.

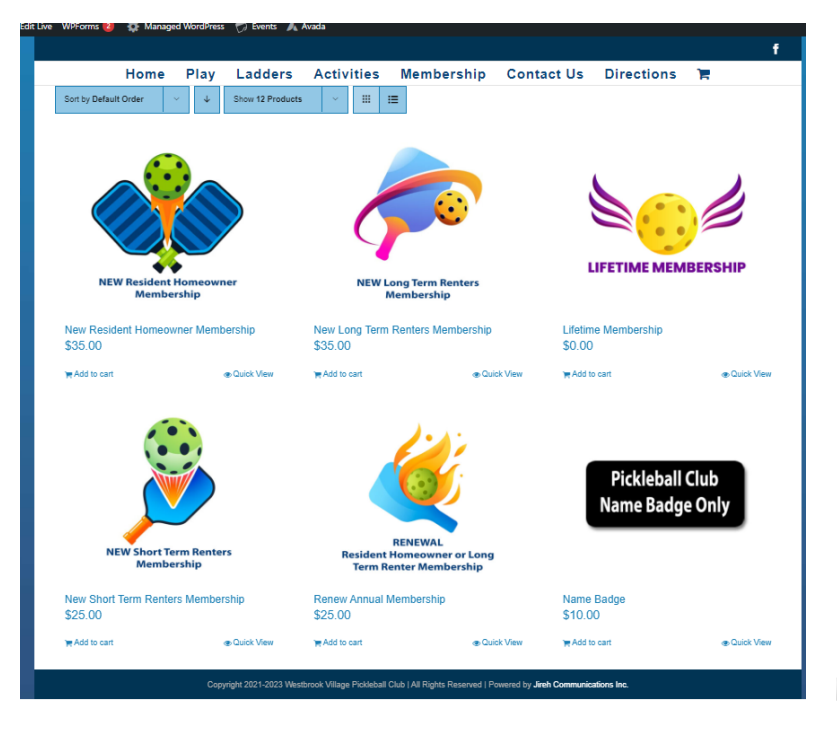

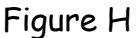

Hover over your choice until your mouse turns into a hand and Click. (or Tap your choice if using a tablet or cell phone)

10. Click/Tap the Add to Cart button. See arrow in Figure I.

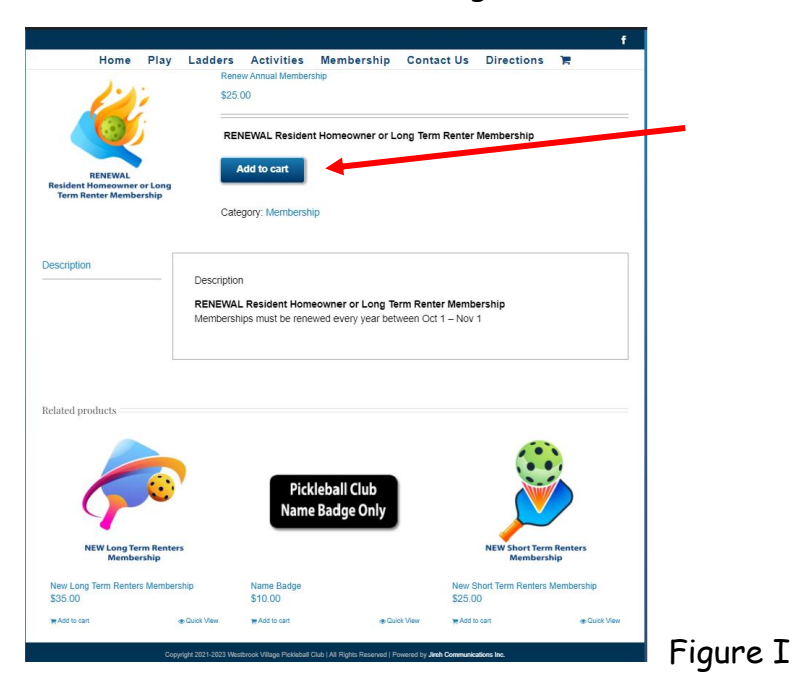

11. Click/Tap the "View Cart" link at the top of the page. See arrow in Figure J.

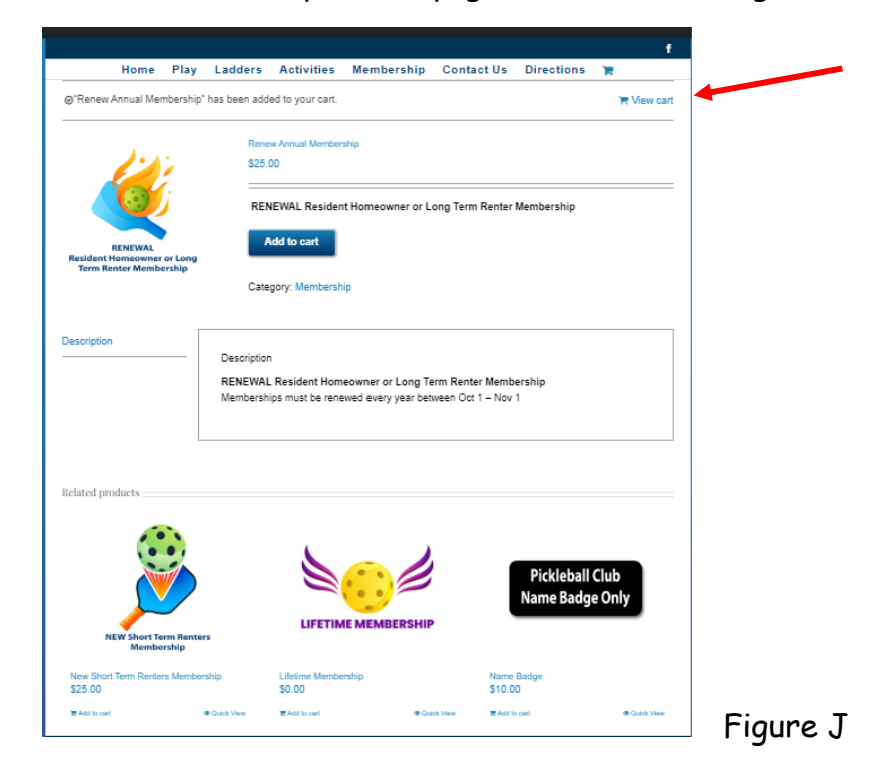

12. Click/Tap the "Proceed to checkout" button. See arrow in Figure K.

|                                |            |            |            |           | f |
|--------------------------------|------------|------------|------------|-----------|---|
| Home Play Ladders Activities I | Membership | Contact Us | Directions | 1         |   |
|                                |            |            |            |           |   |
| ou Have 1 Item In Your Cart    |            |            |            |           | _ |
| oduct                          | Price      | Quantity   | Subtotal   |           |   |
| 122                            |            |            |            |           |   |
| Renew Annual Membership        | \$25.00    | 1          | \$25.00    | :         | × |
|                                |            |            |            |           | - |
|                                |            |            |            |           |   |
|                                | Cart       | totals     |            |           |   |
|                                | Subtota    | I          |            | \$25.0    | 0 |
|                                | Total      |            |            | \$25.0    | 0 |
|                                |            |            | Up         | date cart |   |
|                                |            |            | Proceed to | checkout  |   |
|                                |            |            |            |           |   |

13. The next screen is the <u>Billing Details and Credit Card Info</u>: See Figure L. The <u>Billing Details information</u> is regarding the credit card you are going to use. Enter (by clicking/tapping in each field) the information in the fields provided. Then Scroll down and enter (by clicking/tapping in each field) your Credit Card information. (The system will put in the spaces between the sets of numbers of your credit card number and it will put the "/" for the expiration date. You just need to enter the numbers!)

Κ

IF YOU ARE PAYING FOR SOMEONE OTHER THAN YOUR NAME ON THE CREDIT

CARD, please state who you are paying for in the "Additional information" box in the "Order Notes (optional) field. You can say "for my spouse, and give her name". See RED arrow in Figure L.

For example, if you are paying for your spouse with a credit card that has your name on it and not your spouse's name on it, please enter your spouse's name in the field.

| ratical<br>task? Sign Out       Need Assistance? Call customer service at 888-555-5555.       E-mail them at info@yourshop.com       T         g details                                                                                                    |
|----------------------------------------------------------------------------------------------------|
| g details   me*Last name*                                                                                                    |
| In anne (optional)  If Ragion " United Bisis (U 8)  ddress "  number and street name  art sales unit, etc. (optionel)  2by "  ddress "  uggenal.com                                                                                                    |
| ry name (optional) // Ragion " United Bisties (UB) ddress " number and streat name ext. suite, unit, etc. (optional) 28y * ddress * uigenalization                                                                                                    |
| / Ragion " United States (US)<br>ddress " number and street name ent subs. unit, etc. (optional) 20y *                                                                                                    |
| number and street name ant nule, unit, etc. (optionsi) CBy*                                                                                                    |
| Dity *                                                                                                    |
| le *<br>ddress *<br>ddress *                                                                                                    |
| le *<br>dtress *<br>u@genal.con                                                                                                    |
| ddress <u>*</u><br>udgenal.con                                                                                                    |
| idgenal.com                                                                                                    |
|                                                                                                    |
| order                                                                                                    |
| Subtotal                                                                                                    |
| Renew Annual Membership × 1 \$25.00                                                                                                    |
| Subtotal \$25.00<br>Total \$25.00                                                                                                    |
| and The second second sec |
| ecurely using your credit card.                                                                                                    |
| Land mandes WWYTY UPV                                                                                                    |
| rsonal data will be used to process your order, support your experience throughout this website, and for other purposes<br>at in our privacy policy.                                                                                                    |
| Place order                                                                                                    |

14. Then Click/Tap the "Place order" button. See BLUE arrow in Figure L.

NOTE: If you forgot to fill in a required field, the system will let you know in RED!

For example, I forgot to enter the zip code:

Billing ZIP Code is a required field.

After entering it, click/tap the Place order button as shown in Figure L (Blue arrow).

- 15. You will see page stating : Thank you. Your order has been received. This means YOU ARE DONE!!!! You can NOW close this window.
- 16. I will receive an email stating you have completed all the above, and after I go into our system and mark your membership COMPLETE, you will receive an automated email stating so!

If you have any questions, feel free to contact me!

We are still trying to work out any bugs, so let me know if you come across an issue!!

Dianne Doerschel Membership Coordinator <u>dprattskipball@gmail.com</u> 206-713-6129